附件一: IOS 系統電子裝置(iPhone或iPad)安裝Grwth AI步驟(中文和英文版本)

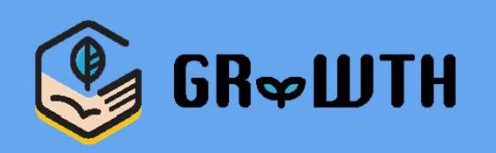

# 如何升級至「GRWTHAI」 (iOS系統)

\*For English version please go to P.7

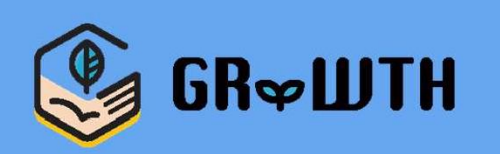

### 步驟一:前往及登入App Store

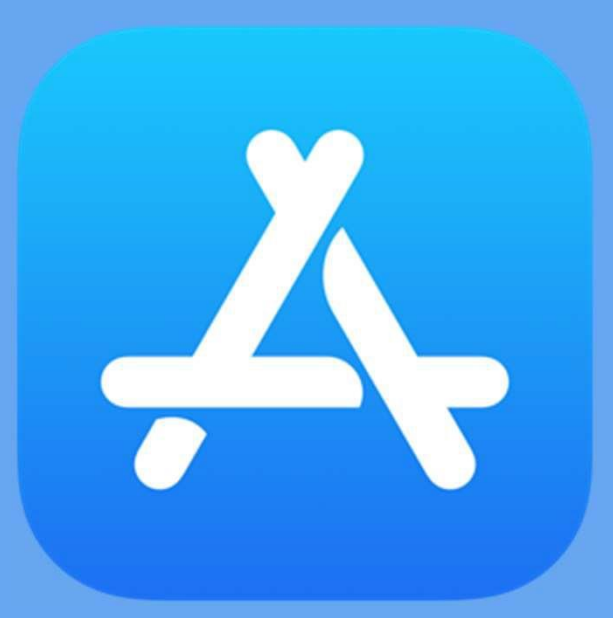

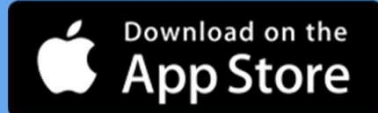

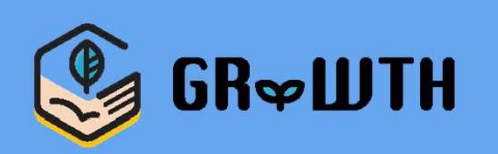

### 步驟二:於搜尋中輸入「Grwth AI」

| Q grwth ai             | 8    | 取消 |
|------------------------|------|----|
| Q grwth ai - 伴孩子探索夢想的教 | 育綜合平 | 台  |

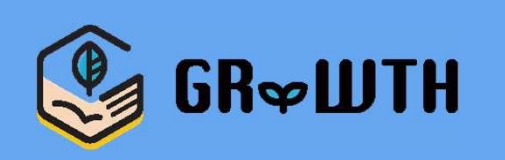

### 步驟三:點選更新

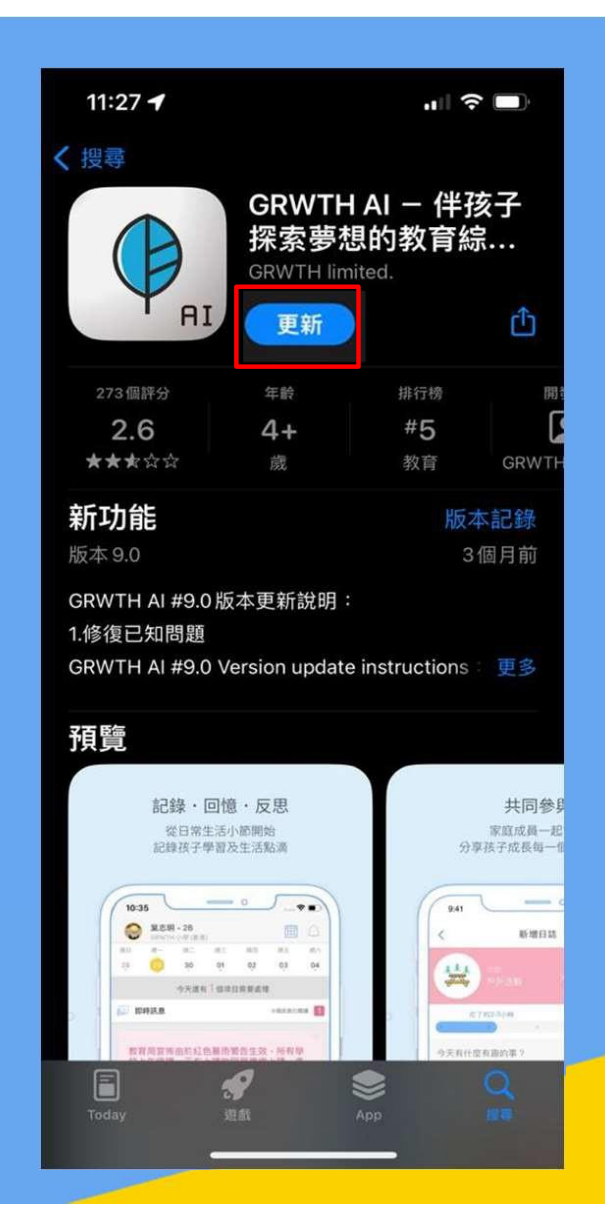

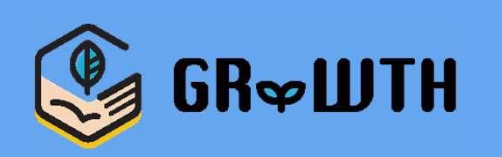

### 步驟四:更新完成後點選開啟

| 11:27 🕇                                                  |                             | al S                                                                                        |             |  |
|----------------------------------------------------------|-----------------------------|---------------------------------------------------------------------------------------------|-------------|--|
| く 搜尋                                                     |                             |                                                                                             |             |  |
|                                                          | GRWTH<br>探索夢想<br>GRWTH limi | AI - 伴孫<br>的教育約<br>ted.                                                                     | 亥子<br>景     |  |
|                                                          |                             |                                                                                             |             |  |
| 273個評分                                                   | 年龄                          | 排行榜<br># <b>5</b>                                                                           |             |  |
| 2.0<br>★★★☆☆                                             | <b>4+</b><br>歲              | <b>**5</b><br>教育                                                                            | GRWTH       |  |
| 版本 9.0<br>GRWTH AI #9.0 版<br>1.修復已知問題<br>GRWTH AI #9.0 V | 反本更新說明:<br>/ersion update   | 3<br>instructions                                                                           | 個月前<br>: 更多 |  |
| 預覽                                                       |                             |                                                                                             |             |  |
| 記錄 · 回作<br>從日常生活<br>記錄孩子學習                               | 意·反思<br>小師開始<br>及生活點滴       | · 反思     共同参身       · 節開始     家庭成員一起       生活點滴     分享孩子成長每一個                               |             |  |
|                                                          |                             | D<br>D<br>D<br>D<br>D<br>D<br>D<br>D<br>D<br>D<br>D<br>D<br>D<br>D<br>D<br>D<br>D<br>D<br>D |             |  |

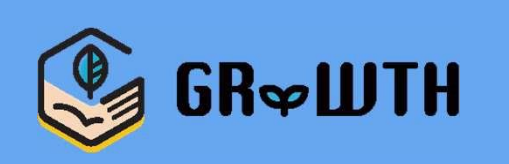

## 步驟五 · 開啟後即可開始登入及使用 (如更新前已登入則毋須再次登入)

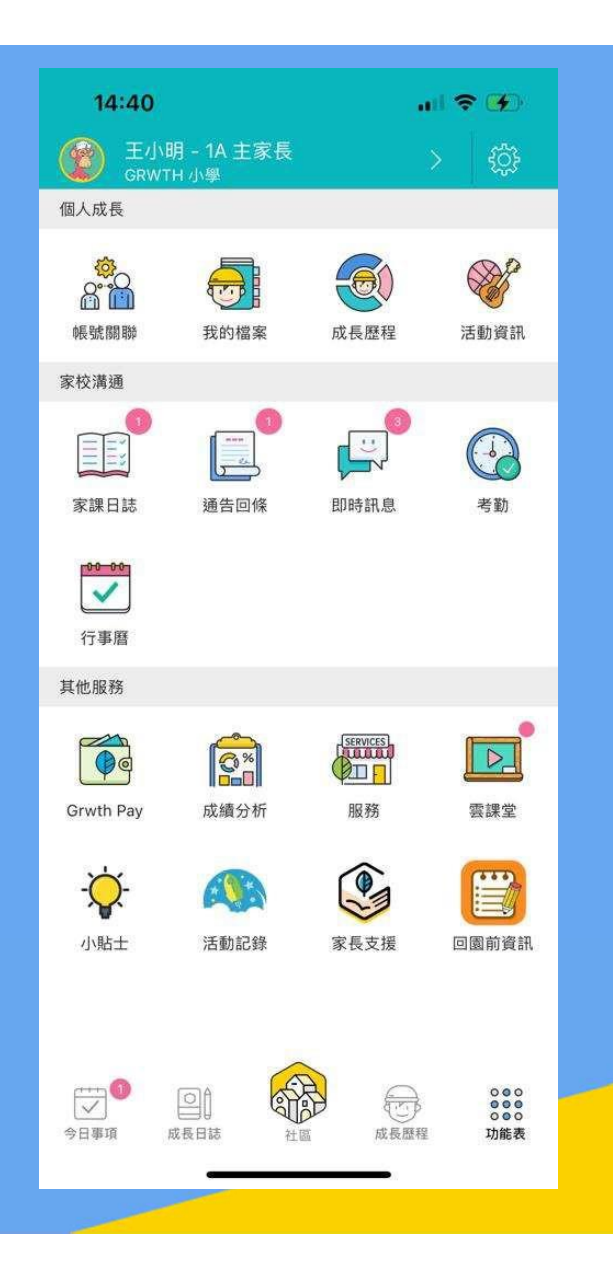

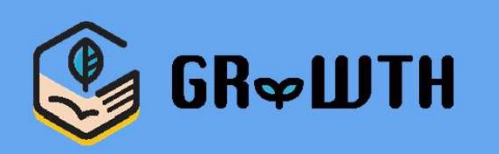

# How to upgrade to 'GRWTH AI' (for iOS)

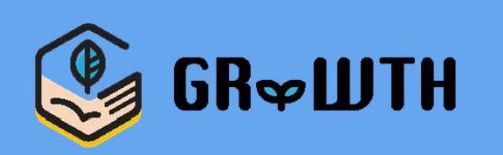

### Step 1 : Login to App Store

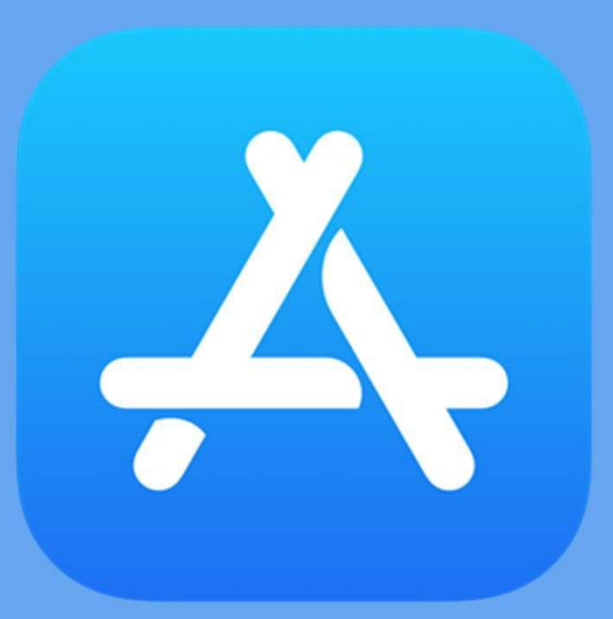

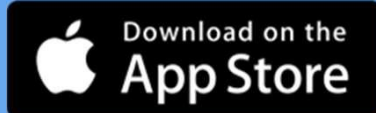

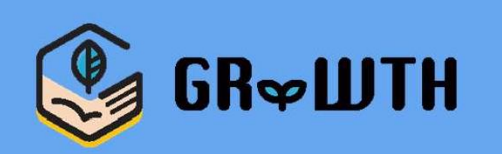

### Step 2 : Search 'Grwth Al'

| Q grwth ai         | ⊗       | Cancel |
|--------------------|---------|--------|
| 〇 grwth ai - 伴孩子探索 | 夢想的教育綜合 | 平台     |

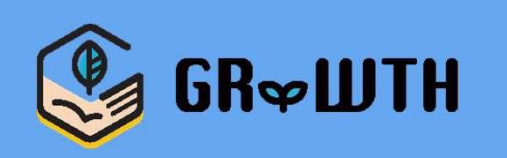

### Step 3 : Click 'UPDATE'

| 11:45                                                                                                    | .ul 🗢 🗖                                       |                                                                                |                                  |  |  |
|----------------------------------------------------------------------------------------------------|-----------------------------------------------|--------------------------------------------------------------------------------|----------------------------------|--|--|
| Search                                                                                                    | GRWTH AI - 伴孩子<br>探索夢想的教育綜…<br>GRWTH limited. |                                                                                |                                  |  |  |
| 273 RATINGS<br><b>2.6</b><br>★★\$☆☆                                                                                                    | AGE<br><b>4+</b><br>Years Old                 | CHART<br>No.5<br>Education                                                     | DEVE<br>GRWTH                    |  |  |
| What's NewVersion HistoryVersion 9.03mo agoGRWTH AI #9.0 版本更新說明:1.修復已知問題GRWTH AI #9.0 Version update instructionsmore                                                                                                    |                                               |                                                                                |                                  |  |  |
| <b>Preview</b><br>記録・回<br><sup>従日常生活</sup><br>記録孩子學習                                                                                                    | 意・反思<br>小簡開始<br>及生活點通                         | 分享                                                                             | <b>共同參身</b><br>家庭成員一起<br>终子成長編一個 |  |  |
| 10-35 10-35 |                                               | 941<br><<br>2<br>9<br>841<br><<br>841<br><<br>841<br><br 841<br></th <th></th> |                                  |  |  |
| Today G                                                                                                    | ames A                                        | ).pps S                                                                        | Q<br>earch                       |  |  |

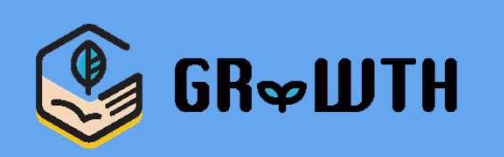

### Step 4 : After the update, click 'OPEN'

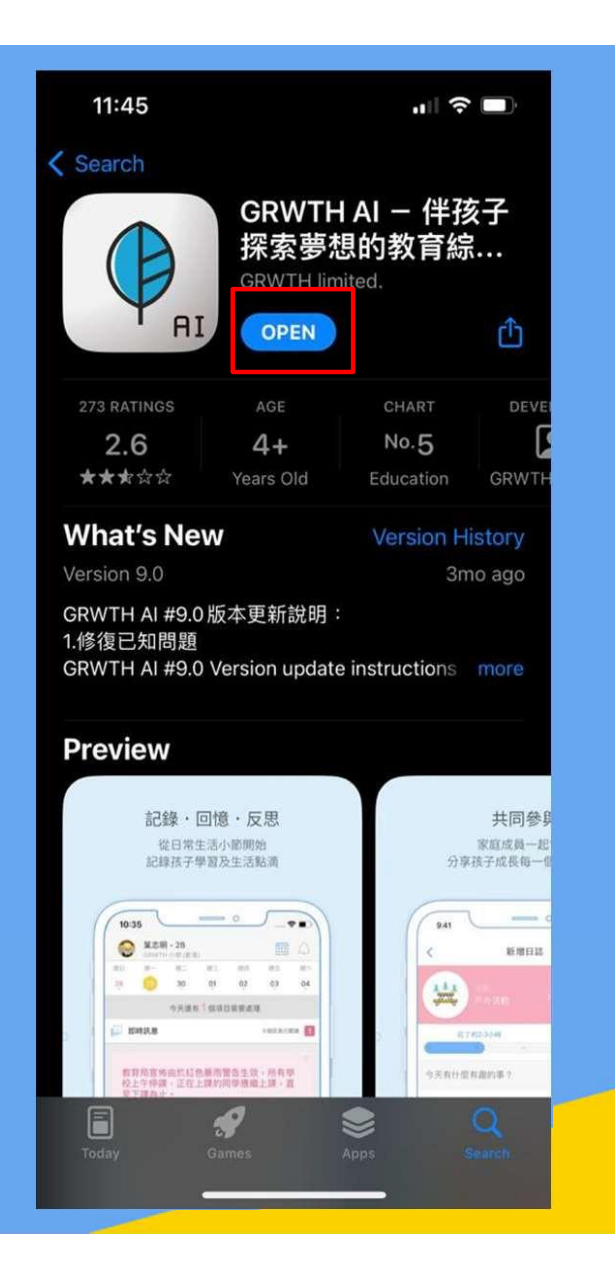

**P.11** 

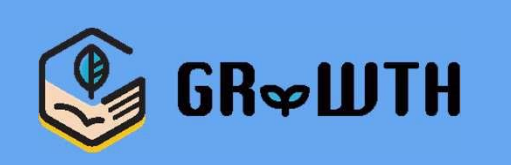

Step 5 : Start using the APP after logged-in (No need to login again if you've already logged-in before the update)

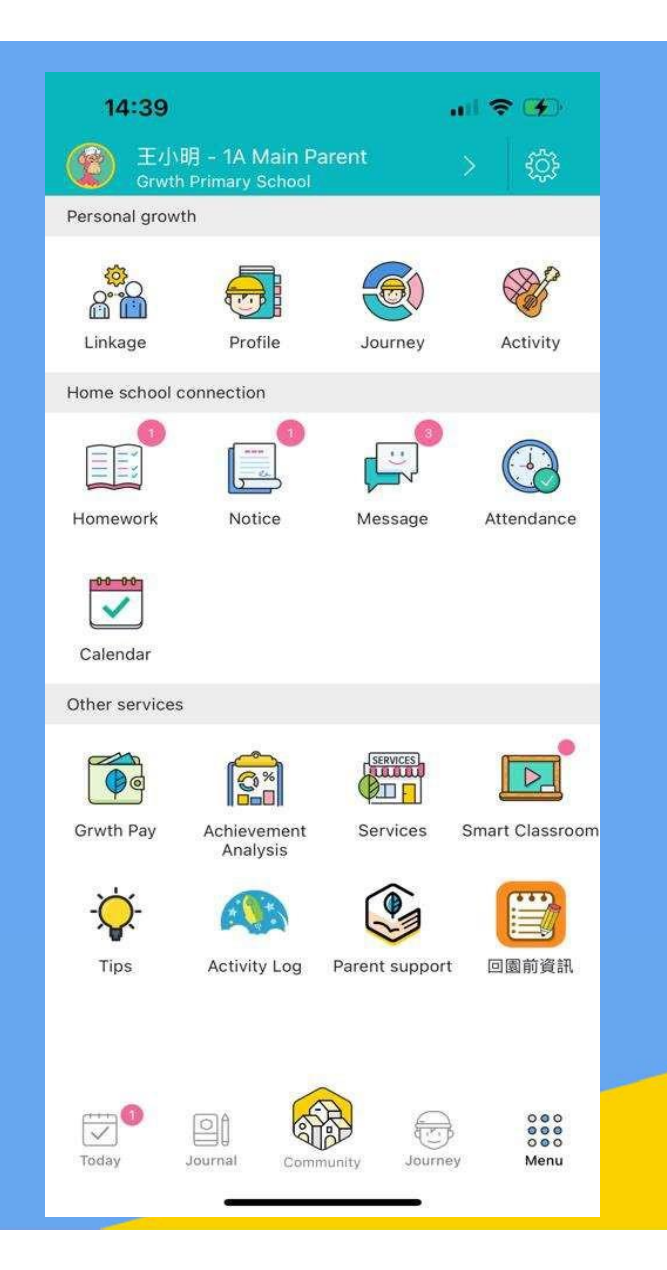

P.12